Vereinbarungen gemäß § 76 SGB XII

# TOPqwWeb

Webanwendung zur Datenerfassung der Standardisierten Jahresberichte

## Hilfe

Internetadresse: <u>https://topqw.verwalt-berlin.de/</u>

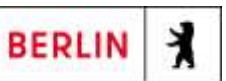

| EINFÜHRUNG                         | 3 |
|------------------------------------|---|
| FAQ/HÄUFIG GESTELLTE FRAGEN /      | 4 |
| STARTBILDSCHIRM                    | 6 |
| WILLKOMMENS-BOX/"BAUSTELLENSCHILD" | 6 |
| Anmeldung                          | 7 |
| MENÜS QM                           | 8 |
| AKTUELLE BÖGEN                     | 9 |
| Bogenauswahl                       | 9 |
| DATEN EINGEBEN                     | 1 |
| BÖGEN VERSENDEN                    | 1 |
| GGF. DATENKORREKTUREN - ERGÄNZUNG  | 1 |
| QM-BOGENARCHIV                     | 2 |
| MENÜ PASSWORT ÄNDERN               | 3 |
| Benutzerverwaltung - 1             | 5 |
| Benutzerverwaltung - 2             | 5 |
| FEHLERBEHEBUNG                     | 8 |
| Häufigste Fehler 1                 | 8 |
| HÄUFIGSTE FEHLER 2 1               | 9 |

×

## Einführung

1. Die "Hilfe" soll allen Nutzerinnen und Nutzern einen Überblick über die wichtigsten Funktionen des Fachverfahrens geben.

Bitte beachten Sie die Überarbeitung und Ergänzung der FAQ/Häufig gestellten Fragen.

Viel Erfolg bei der Erstellung des Jahresberichts/der Jahresberichte!

<u>Ansprechpartner/Ansprechpartnerinnen:</u> Frank.Brose(at)senasgiva.berlin.de Carmen.Rausch(at)senasgiva.berlin.de Jens.Weilandt(at)senasgiva.berlin.der

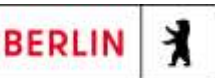

#### FAQ/ Häufig gestellte Fragen /

Bitten nutzen Sie auf auftretenden Fragen und Problemen zuerst die beiliegende HILFE/ das Manual.

#### HILFE

Stellen Sie die → HILFE bitte allen Ihren Fachkräften zur Verfügung zu stellen, die mit dem Fachverfahren arbeiten.

#### **RECHTSSICHERHEIT DER JAHRESBERICHTE - SIGNATUR**

Nach den aktuellen rechtlichen Gegebenheiten ist die Vorlage einer rechtsverbindlich unterzeichneten Papierfassung weiterhin erforderlich ist.

#### WEBBROWSER

Die Webanwendung ist mit allen marktüblichen Internet- Browsern zu verwenden. Verwenden Sie grundsätzlich die Menübefehle der Anwendung, um sich in den Menüs bewegen. Bei der Verwendung der "Zurück/escape-Taste" verlassen Sie u.U. den Internet-Browser und damit die Webanwendung; das hat in der Regel Datenverlust zur Folge.

**WEBADRESSE TOPqwWeb**: Sie erreichen TOPqwWeb unverändert über die Webadresse:

#### https://topqw.verwalt-berlin.de/

Aufgrund Ihrer individuellen Einstellung kann die Nachfrage erscheinen, ob es sich um eine vertrauenswürdige Adresse handelt. Diese Nachfrage bestätigen Sie zur Weiterleitung an die Anmeldebox.

#### WILLKOMMENSBOX

Die o.g. Webadresse leitet Sie zuerst auf die Willkommensbox. Kürzen Sie den Weg nicht ab. Andernfalls entgehen Ihnen wichtige Informationen z.B. über die Freigabe von Bogenvorlagen und/ oder Wartungszeiten, in denen das Fachverfahren temporär nicht zur Verfügung steht.

#### ZUGANGSDATEN

Die Ihnen vorliegenden Zugangsdaten (Benutzername und Passwort) behalten weiterhin ihrer Gültigkeit. Bitte verwahren Sie diese Daten - am besten mit der "Hilfe" zusammen auf!

- Master-Zugang: Beachten Sie bitte die Relevanz des unveränderlichen Master-Zugangs: "PLZ-Trägernummer".
- Die Träger-Administratoren (Master) richten selbständig intern "Ihre" User ein und administrieren diese. Hat Ihr Träger-"User" sein/ihr Kennwort vergessen, setzt der Träger-Administrator das Kennwort zurück. Diesen Prozess kann die SenASGIVA technisch nicht durchführen bzw. ersetzen.
- Passwörter/: Haben Sie für den Master-Zugang das Kennwort "verlegt, teilt ein autorisiertes Mitglied der Geschäftsführung/ des Vorstandes dies per E-Mail mit. Sie erhalten weitere Unterstützung zur Wieder-Inbesitznahme Ihres Kontos.
- E-Mail-Adresse: <u>Info.TOPqwWeb@SenASGIVA.berlin.de</u> Sie erhalten dann kurzfristig ein neues Start-Kennwort.

#### BOGENVERSAND

Wir bitten Sie, die Papierberichte ausschließlich im Status "Versandt" zu versenden. Nur in diesem Status ist sichergestellt, dass die elektronische Fassung und die Papierfassung identische Daten enthalten. Berichte in einem anderen Status können wir leider nicht annehmen.

#### BOGENKORREKTUR

Haben Sie einen Bogen mit fehlerhaften Daten versendet, bitten Sie Ihren Fachbereich um Öffnung des Bogens. Sie können dann den Bogen korrigieren und danach erneut versenden.

#### PROGRAMMFEHLER

Sind bitte Screenshot mitzuteilen. Der Screen ist zwingend eine Word-Datei zu kopieren. Diese leiten Sie mit einer textlichen Beschreibung zu. Eine Fehlermeldung in eine Mail kopiert, bleibt im Spamfilter von SenWGP/ASGIVA hängen.

Bitte geben Sie das vollständige Aktenzeichen der Einrichtung an. Das Aktenzeichen finden Sie auf jedem Vertrag und folgt der Struktur: Beispiel: **72KRI-0000-000** (Leistungstyp-Trägernummer-Vertragsnummer).

Fehlermeldungen bitte an: Info.TOPqwWeb(at)senasgiva.berlin.de

## Startbildschirm

Willkommen auf dem Startbildschirm!

Speichern Sie den Link <u>https://topqw.verwalt-berlin.de/</u> am besten als Favoriten/Lesezeichen ab!

## Willkommens-Box/"Baustellenschild"

In der Willkommensbox erhalten Sie alle aktuellen Informationen.

Kürzen Sie den Weg nicht ab, ansonsten entgehen Ihnen wichtige Informationen:

- über den Stand der fachspezifischen Vorlagen
- über mögliche Servicezeiten, in denen das TOPqwWeb nicht zur Verfügung steht.

Nach 30 Sekunden werden Sie automatisch zur Anmeldung weitergeleitet. Sie kürzen die Wartezeit durch Betätigung der Schaltfläche WEB-ANWENDUNG (Login...) ab.

• Web-Anwendung (Login)

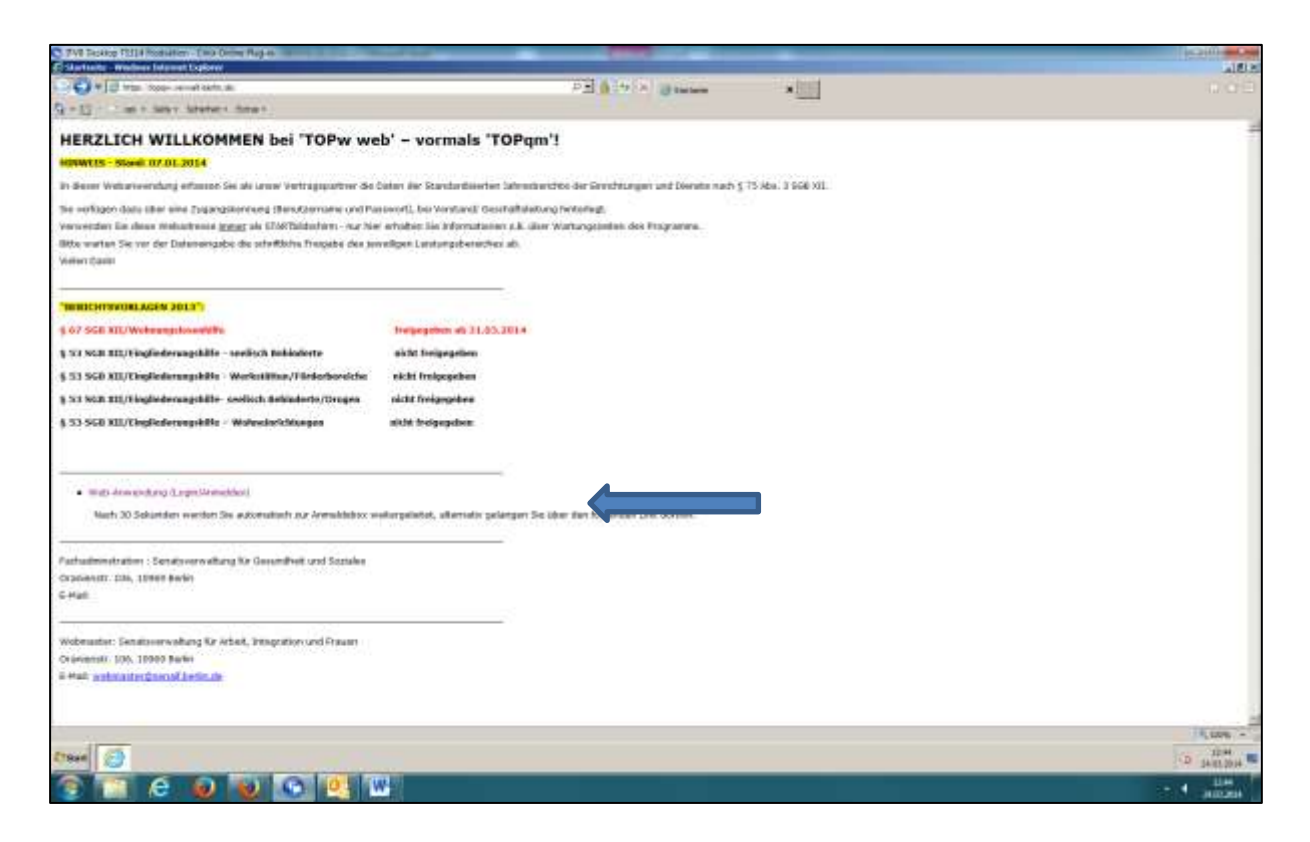

## Anmeldung

In der Anmeldungsbox melden Sie sich mit **Benutzernamen** und **Passwort** an. Die Anmeldung wird mit der Schaltfläche LOGIN abgeschlossen.

| C 7VI Tables Fill I Reduiter - Elle Onine Rug-II                   |                     | C2101        |
|--------------------------------------------------------------------|---------------------|--------------|
| E rohumoh Login. Window Informat Lightern                          |                     | 11612        |
| 🚱 🔄 🕷 🖄 tetas. None- record dates de l'Altrip de calle de la parte | PE 0 17 × 0 there w |              |
| A n E - 1 as n Salar Station from t                                |                     |              |
|                                                                    |                     |              |
| m-loginer TOPgwWeb                                                 |                     |              |
|                                                                    |                     |              |
|                                                                    |                     |              |
|                                                                    |                     |              |
|                                                                    | 2 marting           |              |
|                                                                    | Bender              |              |
|                                                                    |                     |              |
|                                                                    |                     |              |
|                                                                    |                     |              |
|                                                                    | T approximation (   |              |
|                                                                    | Logit Althouthon    |              |
|                                                                    |                     |              |
|                                                                    |                     |              |
|                                                                    |                     |              |
|                                                                    |                     |              |
|                                                                    |                     |              |
|                                                                    |                     |              |
|                                                                    |                     |              |
|                                                                    |                     |              |
|                                                                    |                     |              |
|                                                                    |                     |              |
|                                                                    |                     |              |
|                                                                    |                     |              |
|                                                                    |                     |              |
|                                                                    |                     |              |
|                                                                    |                     |              |
|                                                                    |                     |              |
|                                                                    |                     |              |
|                                                                    |                     |              |
|                                                                    |                     |              |
|                                                                    |                     |              |
|                                                                    |                     |              |
|                                                                    |                     | 12,000 -     |
| Prove Ch                                                           |                     | 100 BH       |
| a see                                                              |                     | HIGH BAR DAY |
|                                                                    |                     | - 4          |

X

## Menüs QM

• Einrichtungen und Bögen

Sie wählen den gewünschten Bogen zur Dateneingabe aus.

• Archivierte Bögen

Sie können Bögen aus früheren Berichtsjahren im QM-Bogenarchiv lesen.

|                                                                                                    | Interpretation of the second with the decision of the second with the second with t                  | C THE TACKNOP FEELIN PROBAN                                                                                                    | Ren - Ewa Online Rugan                                                                                                    | The second second |                                                                                                    | 15.2111 - 16 A                                                                                                   |
|----------------------------------------------------------------------------------------------------|----------------------------------------------------------------------------------------------------|----------------------------------------------------------------------------------------------------|----------------------------------------------------------------------------------------------------|----------------------------------------------------------------------------------------------------|----------------------------------------------------------------------------------------------------|----------------------------------------------------------------------------------------------------|
| Control of the control of the con    |                                                                                                    | E TOPOLOGICAL MED - M                                                                                                    | reduce totariout Englisher                                                                                                    |                                                                                                    |                                                                                                    | Laight -                                                                                                    |
| Control of Control of Contro      |                                                                                                    | Colore D Inter Store-                                                                                                    | second data de 1999 de la 1999 de la definidad de la com-                                                                                                    | P 1 + A CTOWNED IN                                                                                                    | ×200                                                                                                    |                                                                                                    |
| Image: Section Control       Image: Section Control       Image: Section Contro       Image: Section Control       Im                                                                                                    |                                                                                                    | A + E                                                                                                    | v labeters down                                                                                                    |                                                                                                    |                                                                                                    |                                                                                                    |
| Image: Control       Image: Control       Image: Contro       Image: Control       Image:                                                                                                    |                                                                                                    |                                                                                                    |                                                                                                    |                                                                                                    |                                                                                                    | and the second second second second second second second second second second second second second second second |
| Implementation         Implementation         Impleme                                                                                                    |                                                                                                    | min Derlinde                                                                                                    | TOPpettes                                                                                                    |                                                                                                    |                                                                                                    | maximum Xa Areaman                                                                                               |
| Image: Contract of State State                         | Interest (a)         Interest (b)         Interest (b)<                                                                                                    | THURSDAY                                                                                                    | A CREATE AND A CREATE AND A CRE |                                                                                                    |                                                                                                    | Contraction of the second second                                                                                 |
| Between ter in the Name Hand Hand Hand Hand Hand Hand Hand Hand                                                                                                    |                                                                                                    | Hereiter Parent 1                                                                                                    |                                                                                                    |                                                                                                    | 1                                                                                                    |                                                                                                    |
| Environmental parties like traditional and traditional and tra | Bit Mathematic       Implicit Status       Implicit Status       ImplicitStatus       Implicit Status       Im                                                                                                    | B and an other last day Party                                                                                                    | nurfluore TCPspe Web des Tanantenerseitung für Gesanstration                                                                                                    | et lacues                                                                                                    |                                                                                                    |                                                                                                    |
| Eventingsource sen Tup<br>Exchanges ets m State         Sector                                                                                                    |                                                                                                    | Zancenating ration Ski<br>San Schedulard and Ski                                                                                                    | - der Dahnt 'An Annanger                                                                                                    | *                                                                                                    |                                                                                                    |                                                                                                    |
| Exclusion can be a set of the set of the set | B Changepartie set To<br>Dechangepartie set To<br>Dechanges for each data and the set of the set of the s | and the second second se |                                                                                                    |                                                                                                    |                                                                                                    |                                                                                                    |
| Provide groups and failed in the second second seco |                                                                                                    | E Swithingsome sat                                                                                                    | n Tue                                                                                                    |                                                                                                    |                                                                                                    |                                                                                                    |
|                                                                                                    | Noting Se das fairment bi "energible find" appelden entit " view et al fair pages"                                                                                                    | Divitiangesuite early                                                                                                    | In Backw                                                                                                    |                                                                                                    |                                                                                                    |                                                                                                    |
|                                                                                                    | Notings Sk, dee de Rement für "entrell.bolle de" geseichtet mehr i viewer eit i Rementer                                                                                                    | Butte                                                                                                    |                                                                                                    |                                                                                                    |                                                                                                    |                                                                                                    |
|                                                                                                    | Notingo Su, dee da Barmant fu "wrwitzbell-da" gezeident weld": www.witz Romanou.                                                                                                    |                                                                                                    |                                                                                                    |                                                                                                    |                                                                                                    |                                                                                                    |
|                                                                                                    | Notingo Su, dee de Rement für "retred.bolle de" geseichert meh? view eini Alex angeweit                                                                                                    |                                                                                                    |                                                                                                    |                                                                                                    |                                                                                                    |                                                                                                    |
|                                                                                                    | Notings So, dee for Remnert for "renetil-both-for" possiblest rend? . Verwent it for proposed                                                                                                    |                                                                                                    |                                                                                                    |                                                                                                    |                                                                                                    | 1                                                                                                    |
|                                                                                                    | Notings Se, des fis Remnert für "vervelt.boll- de" geseichert weß" view with Reinsporter.                                                                                                    |                                                                                                    |                                                                                                    |                                                                                                    |                                                                                                    |                                                                                                    |
|                                                                                                    | Notinge Sk. (we fin Remnert for "vervelt.bell-its" generichet weß" view with Reinigener" a sec                                                                                                    |                                                                                                    |                                                                                                    |                                                                                                    |                                                                                                    |                                                                                                    |
|                                                                                                    | Notings Se, des de Rement für "vervell.boll-de" gezeichet weß" view with des segund.                                                                                                    |                                                                                                    |                                                                                                    |                                                                                                    |                                                                                                    |                                                                                                    |
|                                                                                                    | Notings Sk. des fin Remnert für "vervelt.bell-de" geseichert weß" view with Reinsponet"                                                                                                    |                                                                                                    |                                                                                                    |                                                                                                    |                                                                                                    |                                                                                                    |
|                                                                                                    | Notinge Sk, des die Remnent für "vervelikbelle de" geseichent weß" viewerstik die propositi                                                                                                    |                                                                                                    |                                                                                                    |                                                                                                    |                                                                                                    |                                                                                                    |
|                                                                                                    | Notingo Se, dee de Rement for "vervel-bell-de" peceber verd" vervel i for anomal                                                                                                    |                                                                                                    |                                                                                                    |                                                                                                    |                                                                                                    | 1                                                                                                    |
|                                                                                                    | Notings Sc. des die Remnent für "verwell-belle de" geseichert weß" viewerst Mas angeweit                                                                                                    |                                                                                                    |                                                                                                    |                                                                                                    |                                                                                                    |                                                                                                    |
|                                                                                                    | Notingo Se, des de Remeert für "vervelt.boll-de" gezeichet weld" vervelt für segment"                                                                                                    |                                                                                                    |                                                                                                    |                                                                                                    |                                                                                                    |                                                                                                    |
|                                                                                                    | Notings Se, des de Rement für "vervelbbels-de" pesidden verd" vervel i für propertie.                                                                                                    |                                                                                                    |                                                                                                    |                                                                                                    |                                                                                                    |                                                                                                    |
|                                                                                                    | Notings Sc. (we fin Remnert for "vervel-balls for "peciebart red" - view entit for process" (a) (b) (b) (b) (c) (c) (c) (c) (c) (c) (c) (c) (c) (c                                                                                                    |                                                                                                    |                                                                                                    |                                                                                                    |                                                                                                    |                                                                                                    |
|                                                                                                    | Notice Se, der de Rement für "vervell.beit-de" pesichet well" vervelik für segment"                                                                                                    |                                                                                                    |                                                                                                    |                                                                                                    |                                                                                                    |                                                                                                    |
|                                                                                                    | Notice Sc. des de Rement for "vervelbels-de" pesidont verd" vervel i for anomal i a i terre de a i de second                                                                                                    |                                                                                                    |                                                                                                    |                                                                                                    |                                                                                                    |                                                                                                    |
|                                                                                                    | Notings Sc. (we fin Remnert for "vervel-balls for "peciebart red" - view with Reinsteine" (a) (b) (b) (b) (c) (c) (c) (c) (c) (c) (c) (c) (c) (c                                                                                                    |                                                                                                    |                                                                                                    |                                                                                                    |                                                                                                    |                                                                                                    |
|                                                                                                    | Wohrse Se, das iss Remnent für "vervell.bols-de" gesechert red? "vervellt für segment"                                                                                                    |                                                                                                    |                                                                                                    |                                                                                                    |                                                                                                    |                                                                                                    |
|                                                                                                    | Notice Sc. (w/ in Rement Mr "versition in" period at red" "versiti in process"                                                                                                    |                                                                                                    |                                                                                                    |                                                                                                    |                                                                                                    |                                                                                                    |
|                                                                                                    | Wohrst Sc. das das Remnent für "verweit beite de" gegescheit verd" - Verweit i für angement                                                                                                    |                                                                                                    |                                                                                                    |                                                                                                    |                                                                                                    |                                                                                                    |
|                                                                                                    | Wohrse Sc. das die Nemment für Verwell-beits die angeschert weldt verweit die angesonen 👘 👘 👘 👘                                                                                                    |                                                                                                    |                                                                                                    |                                                                                                    |                                                                                                    |                                                                                                    |
|                                                                                                    | Notice Se, der de Rement für "vervelbelte de" gesetbet verd" vervelb für gesetbet                                                                                                    |                                                                                                    |                                                                                                    |                                                                                                    |                                                                                                    |                                                                                                    |
|                                                                                                    | Working Sec das An Removed by "Verset both de" appointent well? Verse with the reported                                                                                                    |                                                                                                    |                                                                                                    |                                                                                                    |                                                                                                    |                                                                                                    |
| Name of Arrange and Arrange and Arrange                                                                                                    | Rectar 26, the definition of the restance of the restance of t       |                                                                                                    | March and Annual Annual Annual                                                                                                    | the stand and the function to be and the state of the state of the state of the state of the state of the state                                                                                                    | there is a second to be a second to be a second to |                                                                                                    |
|                                                                                                    |                                                                                                    |                                                                                                    | MOLTON Se. One                                                                                                    | the presentation in the second second s                                                                                                    | CARL COMMUNES                                                                                                    | 1,000 -                                                                                                    |
| Tex (2)                                                                                                    | (The C)                                                                                                    | CTORE (CD)                                                                                                    | 111                                                                                                    |                                                                                                    | 1/2                                                                                                    | 10. 10.                                                                                                    |
|                                                                                                    | 19 Atta                                                                                                    | 220 20                                                                                                    |                                                                                                    |                                                                                                    |                                                                                                    | D 1441.0014                                                                                                    |
|                                                                                                    |                                                                                                    | 💿 🔝 🤅                                                                                                    | 😡 😺 🕥 🙋 👐                                                                                                    |                                                                                                    |                                                                                                    | - 4 104                                                                                                    |

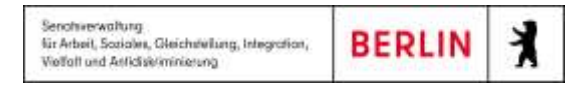

#### Hilfe – TOPqwWeb

| C 7VE Toolog F2014 Roseniem - Cina Online Rug in               | the second share have                    | _        |                                               | and a state of the state of the |
|----------------------------------------------------------------|------------------------------------------|----------|-----------------------------------------------|----------------------------------------------------------------------------------------------------|
| E Formaniste - Wandoon Jaconer Explanat                        |                                          | 17700404 |                                               | LAIRE                                                                                                    |
| A start in the start based on a                                | P.D. T.A. Groute                         | × 1111   |                                               | 10/10/10                                                                                                    |
|                                                                |                                          |          |                                               | -                                                                                                    |
| Till Section Constant                                          |                                          |          | The second A                                  | a Arrent                                                                                                    |
| Invalues and Distances                                         |                                          |          | i ca Desenanci i a                            | Latindates                                                                                                    |
| D (10 mm - Di Alger 15 Mm; sales fir en finte 'anale Di Anger' |                                          |          |                                               |                                                                                                    |
|                                                                |                                          |          |                                               | I                                                                                                    |
| Catholis (Di-Reper                                             |                                          |          |                                               | I                                                                                                    |
|                                                                |                                          |          |                                               |                                                                                                    |
|                                                                |                                          |          |                                               |                                                                                                    |
|                                                                |                                          |          |                                               |                                                                                                    |
|                                                                |                                          |          |                                               |                                                                                                    |
|                                                                |                                          |          |                                               |                                                                                                    |
|                                                                |                                          |          |                                               |                                                                                                    |
|                                                                |                                          |          |                                               |                                                                                                    |
|                                                                |                                          |          |                                               |                                                                                                    |
|                                                                |                                          |          |                                               |                                                                                                    |
|                                                                |                                          |          |                                               |                                                                                                    |
|                                                                |                                          |          |                                               |                                                                                                    |
|                                                                |                                          |          |                                               |                                                                                                    |
|                                                                |                                          |          |                                               |                                                                                                    |
|                                                                |                                          |          |                                               |                                                                                                    |
|                                                                |                                          |          |                                               |                                                                                                    |
|                                                                |                                          |          |                                               |                                                                                                    |
|                                                                |                                          |          |                                               |                                                                                                    |
|                                                                |                                          |          |                                               |                                                                                                    |
|                                                                |                                          |          |                                               |                                                                                                    |
|                                                                |                                          |          | Denararan worte an iter Dricket generalet * A | 1                                                                                                    |
| Notice Se, due to former? I                                    | A MARK OF A SECONDARY AND A MARK IN 1998 |          | Design (11) (14) (1) (1) (1) (1)              | - 100 F                                                                                                    |
| Citer 2                                                        |                                          |          | See Cliffor Schulzer<br>See represent         | D JARS 204                                                                                                    |
| 3 👩 6 🛛 🖉 💽 🕛 🐨                                                |                                          |          | - 6                                           | 4                                                                                                    |

## Aktuelle Bögen

#### Bogenauswahl

Eine Einrichtung besteht aus zwei Zeilen:

Die obere Zeile Symbol "Haus" enthält nur Informationen zum Vertrag. → es handelt sich um keine Befehlsfläche"!

Sie öffnen den gewünschten Bogen mit der unteren Schaltfläche mit Legendenzeichen.

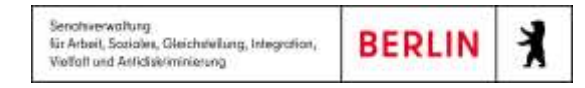

#### Hilfe – TOPqwWeb

| The Taylor Title Statement and them that a                                                                                                    |                                                | the second second second second      |   |                                                                                                    |
|----------------------------------------------------------------------------------------------------|------------------------------------------------|--------------------------------------|---|----------------------------------------------------------------------------------------------------|
| C returned wedges becault capture                                                                                                    |                                                |                                      |   | Lister and Lister and |
| O C T I I I I I I I I I I I I I I I I I I                                                                                                    | hereden and see .                              | 12 H A Stroke                        | * |                                                                                                    |
| A - D - min sear traner from t                                                                                                    |                                                |                                      |   |                                                                                                    |
| timester timester                                                                                                    |                                                |                                      |   | Transmit Air Areaster                                                                                                    |
| - Hilling                                                                                                    |                                                |                                      |   | CONTRACTOR INCOMENDATION                                                                                                    |
|                                                                                                    |                                                |                                      |   |                                                                                                    |
| Alt set against Electrologies<br>Charmonics, TEREN STERNISS<br>Charmonics, 2000 (TOCOVIDE)<br>Charmonics, 2000 (TOCOVIDE)<br>Charmonics, 200 |                                                |                                      |   |                                                                                                    |
| () fille 16 van 28 Skrittlungen ()                                                                                                    |                                                |                                      |   | Roperstellen Turen<br>Alle Start A (Alle Tupen)                                                                                                    |
|                                                                                                    |                                                |                                      |   |                                                                                                    |
| E Stare                                                                                                    | Michige Se, das ins Remnert for Versell both d | Caspediation (F) View of the segment |   | 14                                                                                                    |
|                                                                                                    |                                                |                                      |   | 1 Hallow                                                                                                    |
|                                                                                                    |                                                |                                      |   | HILDRE -                                                                                                    |

#### Daten eingeben

Nach Abschluss der Dateneingabe je Oberbereich (Angaben zum Träger, usw.) speichern Sie die Daten. Den Wechsel zum nächsten Oberbereich erreichen Sie über die Betätigung der entsprechenden Schaltfläche.

#### Hinweis:

Achten Sie bitte darauf, die Pflichtfelder auszufüllen, andernfalls ist der Versand des Bogens blockiert.

#### Bögen versenden

Nach abgeschlossener Dateneingabe setzen Sie den Haken **Bedingungen zu akzeptieren** und betätigen den Befehl **BOGEN SENDEN**. Bei erfolgreicher Versendung, erscheint der Status **Versandt**.

#### Hinweis:

Sie können den Bögen im Status Versandt anzeigen lassen, aber nicht mehr bearbeiten.

#### Ggf. Datenkorrekturen - Ergänzung

Sollte eine Fehlermeldung in roter Schrift erscheinen, ist eine Bedingung Ihrerseits nicht erfüllt. Nach Fehlerbeseitigung versenden Sie den Bericht erneut.

| C 7V8 Testop 12114 Roduiter - E #4 Oning Rulp-n                                                                                                    |                                                                                                    |                          |
|----------------------------------------------------------------------------------------------------|----------------------------------------------------------------------------------------------------|--------------------------|
| E PORturente de Windows (Inconer Captaine                                                                                                    |                                                                                                    | ABA                      |
| State and the second date is " the first term of the second date is "                                                                                                    | P 2 + A Crown                                                                                                    | - <b>x</b>               |
| A = 12 - T as a lawy larener, down                                                                                                    |                                                                                                    |                          |
| The second second second second second second second second second second second second second second second se                                                                                                    |                                                                                                    |                          |
| TOPowieh                                                                                                    |                                                                                                    |                          |
|                                                                                                    |                                                                                                    | Con Francisco I Harrison |
| Invitation man (Presside (Presser Follower                                                                                                    |                                                                                                    |                          |
| 1. A                                                                                                    | Annalysis care Tolager                                                                                                    |                          |
| a full re                                                                                                    | Analysis of the second second s |                          |
| Cogener and Taget                                                                                                    | Talgenere                                                                                                    |                          |
| Paractality Residence                                                                                                    | Technologies to Applager - Serve                                                                                                    |                          |
| References and Constrainty                                                                                                    |                                                                                                    |                          |
| Section and the section of the section of the secti | Contraction of the second second second second second second second second second second second second second s                                                                                                    |                          |
| 10-0-100000C                                                                                                    | 1 R. Back Process                                                                                                    | 2                        |
|                                                                                                    |                                                                                                    |                          |
|                                                                                                    |                                                                                                    |                          |
|                                                                                                    |                                                                                                    |                          |
|                                                                                                    |                                                                                                    |                          |
|                                                                                                    |                                                                                                    |                          |
|                                                                                                    |                                                                                                    |                          |
|                                                                                                    |                                                                                                    |                          |
|                                                                                                    |                                                                                                    |                          |
|                                                                                                    |                                                                                                    |                          |
|                                                                                                    |                                                                                                    | Bopenstatus              |
|                                                                                                    |                                                                                                    | Angelatest               |
|                                                                                                    | E De latingen han in passe on desses                                                                                                    |                          |
|                                                                                                    |                                                                                                    |                          |
|                                                                                                    |                                                                                                    |                          |
|                                                                                                    |                                                                                                    |                          |
|                                                                                                    |                                                                                                    |                          |
|                                                                                                    |                                                                                                    |                          |
|                                                                                                    |                                                                                                    |                          |
|                                                                                                    |                                                                                                    |                          |
|                                                                                                    |                                                                                                    |                          |
|                                                                                                    |                                                                                                    |                          |
|                                                                                                    |                                                                                                    |                          |
|                                                                                                    |                                                                                                    |                          |
|                                                                                                    |                                                                                                    |                          |
|                                                                                                    |                                                                                                    |                          |
|                                                                                                    |                                                                                                    | 3,000 -                  |
| 27844 (C)                                                                                                    |                                                                                                    | D 1400.004               |
|                                                                                                    | 10.0                                                                                                    |                          |
|                                                                                                    | and the second second se | A100,804                 |

## QM-Bogenarchiv

Hier finden Sie Berichte aus vergangenen Berichtszeiträumen zur Ansicht. Die Berichte sind inaktiv und können nicht mehr bearbeitet werden.

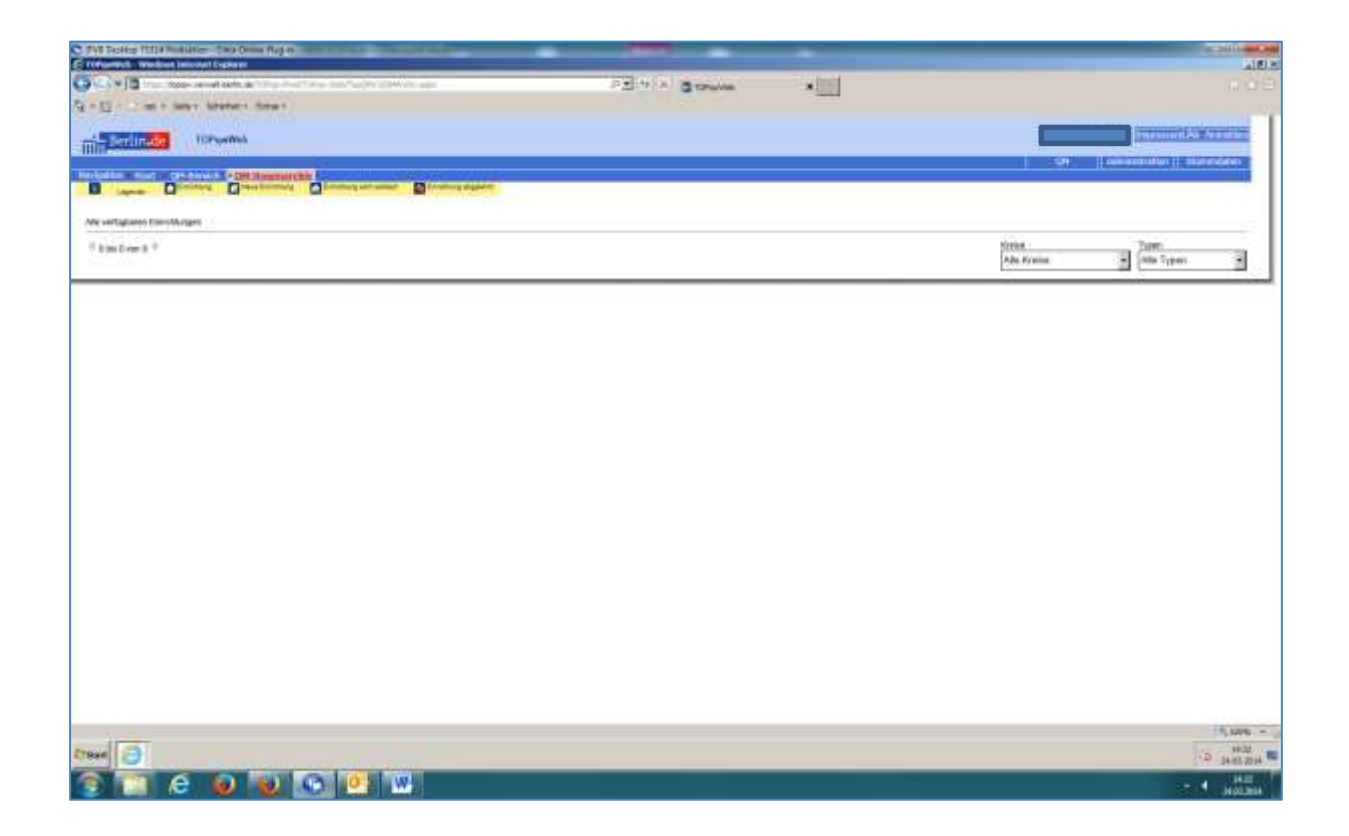

## Menü Passwort ändern

#### Master-Passwort ändern

Jeder Träger administriert sein eigenes Träger-Passwort/ Master-Passwort.

Der Träger-Kennname ist <u>unveränderbar</u> definiert. Auch bei Umzug der Geschäftsstelle bleibt die einmal vergebene PLZ bestehen. Die Trägernummer verändert sich ebenfalls nicht.

Bei der Erstanmeldung erhalten Sie für den Träger-Administrator ein Master-Passwort, das Sie bitte umgehend ändern, um Ihren Trägerbereich zu schützen.

- Der Trägeradministrator administriert sein eigenes Master-Passwort.
- Geht dem Trägeradministrator das Master-Passwort "verloren", wenden Sie sich bitte an per E-Mail an den Fach-Administrator von TOPqwWeb bei Senasgiva: info.TOPqwWeb@senasgiva.berlin.de. Ihr Zugang/Account wird dann freigeschaltet.

Bitte weisen Sie sich als von der Geschäftsführung/vom Vorstand autorisiert aus, vorzugsweise durch eine begleitende E-Mail der Geschäftsleitung.

Im Menü **PASSWORT ÄNDERN** geben Sie zweimal Ihr neues Passwort ein und speichern es.

Das Passwort darf keine Sonderzeichen enthalten. Sie können Ihr Passwort beliebig häufig ändern.

Sollen weitere Nutzer/Nutzerinnen angemeldet und verwaltet werden:

s. Menü **→ Benutzer-Management**.

### **Benutzer-Management**

| 748 Testop Title Installers - Two Done Rep at                                                                  | _                                        | Concerning Streets                     | and sold in some |          | 1.000                    |
|----------------------------------------------------------------------------------------------------|------------------------------------------|----------------------------------------|------------------|----------|--------------------------|
|                                                                                                    | hald/hows.ar                             | PE 4 3 8 10                            | And Andrews      |          | 100                      |
| A - D - T an + Same Same - Arman                                                                               |                                          |                                        |                  |          |                          |
| The second second second second second second second second second second second second second second second s |                                          |                                        |                  |          | Concession of the second |
| Tim Barlinde Toryama                                                                                           |                                          |                                        |                  |          |                          |
| Involution of start P advantagements                                                                           |                                          |                                        |                  |          | Of CONTRACT Manager      |
| Contraction for the bands worker and a fiscante man                                                            |                                          |                                        |                  |          | postmant)                |
| Herator Management                                                                                             |                                          |                                        |                  |          |                          |
| <ul> <li>Passatel anders</li> </ul>                                                                            |                                          |                                        |                  |          |                          |
|                                                                                                    |                                          |                                        |                  |          |                          |
|                                                                                                    |                                          |                                        |                  |          |                          |
|                                                                                                    |                                          |                                        |                  |          |                          |
|                                                                                                    |                                          |                                        |                  |          |                          |
|                                                                                                    |                                          |                                        |                  |          |                          |
|                                                                                                    |                                          |                                        |                  |          |                          |
|                                                                                                    |                                          |                                        |                  |          |                          |
|                                                                                                    |                                          |                                        |                  |          |                          |
|                                                                                                    |                                          |                                        |                  |          |                          |
|                                                                                                    |                                          |                                        |                  |          |                          |
|                                                                                                    |                                          |                                        |                  |          |                          |
|                                                                                                    |                                          |                                        |                  |          |                          |
|                                                                                                    |                                          |                                        |                  |          |                          |
|                                                                                                    |                                          |                                        |                  |          |                          |
|                                                                                                    |                                          |                                        |                  |          |                          |
|                                                                                                    |                                          |                                        |                  |          |                          |
|                                                                                                    |                                          |                                        |                  |          |                          |
|                                                                                                    |                                          |                                        |                  |          |                          |
|                                                                                                    |                                          |                                        |                  |          |                          |
|                                                                                                    |                                          |                                        |                  |          |                          |
|                                                                                                    |                                          |                                        |                  |          |                          |
|                                                                                                    |                                          |                                        |                  |          |                          |
|                                                                                                    | Höchten Sie, dass das Barrivert für Tver | wither is general with value of the sy | ermat"           | Ja Han T | 25,000 - 0               |
| C19640 (2)                                                                                                    | he -                                     |                                        |                  |          | 10 100                   |
|                                                                                                    | Lot Intel                                |                                        | _                |          | - 48 II 4                |
|                                                                                                    |                                          |                                        |                  |          | H (03.264                |

#### Benutzerverwaltung - 1

Sie können neue Nutzer/ Nutzerinnen anmelden, notwendige Rechte zuweisen. Bitte löschen Sie regelmäßig ausgeschiedene Mitarbeiter/innen.

#### Neue Nutzer/ Nutzerinnen einrichten

Zur Einrichtung eines neuen Users

- wählen Sie den Benutzertypen **Einrichtung** aus
- betätigen Sie die Schaltfläche **NEU**.

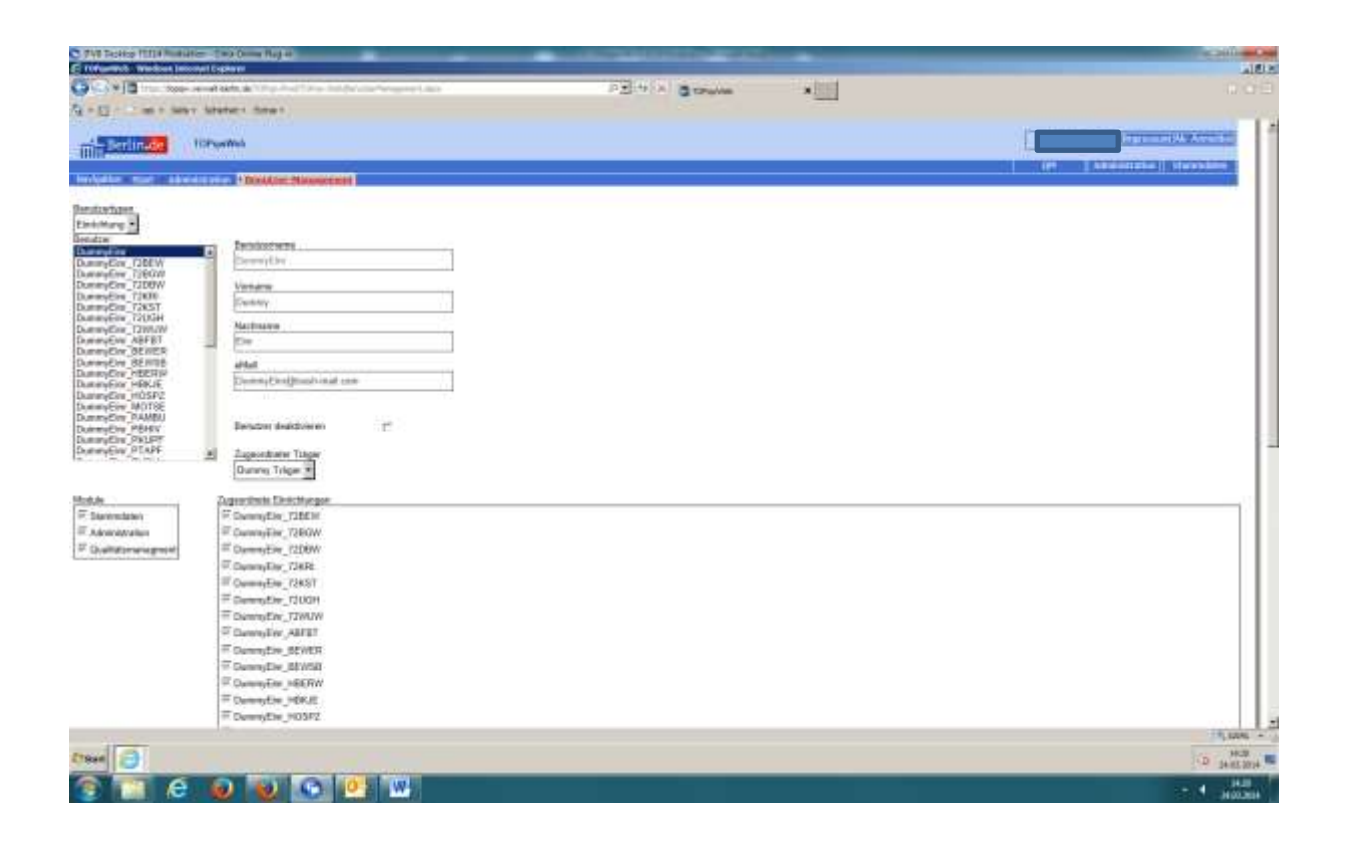

#### Benutzerverwaltung - 2

In den folgenden Schritten geben Sie die vier Pflichtangaben ein und speichern diese.

#### Hinweise:

- Keine Sonderzeichen verwenden.
- Der Benutzername der neuen Nutzer **muss** sich vom Master-Kennnamen **unterscheiden**.
- Die "Echtnamen" in der 2. und 3. Zeile sind für Ihre Übersicht.
- Die E-Mail-Adresse ist für die externe Kommunikation mit der Senasgiva/SenGPG notwendig und darum Pflichtfeld.

BERLIN

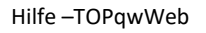

#### Passwort vergeben/ändern

Sie betätigen die Schaltfläche PASSWORT SETZEN -

geben das Passwort zweimal ein und speichern dieses.

#### Rechte vergeben

- Im Auslieferungszustand sind die Rechte für **alle Berichte** dem **Master** zugewiesen.
- Im Feld "Einrichtungen" können Sie durch "Häkchen herausnehmen" Rechte nehmen bzw. und durch "Häkchen setzen" Rechte zuweisen. Sie beenden den Vorgang mit dem Befehl Speichern.

Für die nachträgliche Änderung der Daten markieren Sie den jeweiligen Nutzern/ die Nutzerin (der Name ist mit der blauen Markierung hinterlegt) und fügen die neuen Daten ein.

Bitte beachten Sie ausgeschiedene Mitarbeiter/Mitarbeiterinnen zu löschen! Diese haben zeitlich unbegrenzt Zugang zu den Bögen, bis Sie den Zugang unterbrechen.

X

## Fehlerbehebung

#### Häufigste Fehler 1

#### 1. Es fehlen **Pflichtangaben**.

Folge: Das Ausrufungszeichen erscheint. Der Bogen ist auf dieser Seite "blockiert". Lösung: Sie haben ein Pflichtfeld vergessen. Bitte Daten ergänzen und speichern.

| erge Ganzan 🔮 Geogra Maar 🚓 Million 🚓 Barlin-ratio 🖉 B | ann an 126 Ionfactor 126 Antone Incore and 126 106 pr - Logar 📋 Logar 🔮 LOO 2-68 🧝 400 👹 bea | a 💼 tegensengel (19 Tiftes TUTI 🔘 Concentral (19 Tüffes | Part 📕 Aberdarian   Ab Part.  |
|--------------------------------------------------------|----------------------------------------------------------------------------------------------|---------------------------------------------------------|-------------------------------|
| Berlinde ToPewWeb                                      |                                                                                              |                                                         | mpressum Ab- Anmelden         |
| rgalice ; Stat. (10% hunds = 0% 6dpm )                 | 1294 Romann                                                                                  | Allene Minne                                            | aliabun 🛛 Stansslation        |
|                                                        | Angeben zum Träger                                                                           |                                                         |                               |
| Available cum Trace                                    | Argutee zum Trape                                                                            |                                                         |                               |
| Angulant zur Einschlung                                | Trigerrante                                                                                  |                                                         |                               |
| Percente Austatung                                     | Verantwortliche/ir für Rücktragen - Name                                                     |                                                         |                               |
| Hanzegitan der Breichtung<br>Batrauber Perminenkinen   | Telefavournaver                                                                              |                                                         |                               |
| Qualitationanaperrent                                  | E-lini Advenue                                                                               | 4                                                       |                               |
|                                                        |                                                                                              |                                                         |                               |
|                                                        | 🖬 🗄 🗄 ExportDrucken 🛛 gespeichert                                                            |                                                         | Bogenstatus<br>In Bearbaiter  |
|                                                        | De Bolisauges hate an preserved watester                                                     |                                                         | Bogenstatus<br>In, Rearbeitur |
|                                                        | De Dodrowdges falle en gessee wie akzysen                                                    |                                                         | Begenstatus<br>In_Rearbatha   |

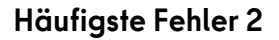

Es sind nicht rechnerisch nicht plausible Angaben im Bogen gemacht worden.

Folge: Das Ausrufungszeichen erscheint mit dem Schriftzug "Bedingung".

Lösung: Die Daten müssen sachlogisch sein; hier: "Anzahl der Klient/innen gesamt", d.h. ist die Anzahl der Männer (oder eine andere Variable) erstmalig mit einer Zahl (z.B. "5") eingegeben worden, muss die Anzahl bei allen weiteren Variablen zwingend dieselbe Größe haben.

| TTOP av Mail                                             |                                                                                            |                                            | 1. 241 M                                   |
|----------------------------------------------------------|--------------------------------------------------------------------------------------------|--------------------------------------------|--------------------------------------------|
| de terre internet settere There in al 198 a              | inst Could be plotting on any                                                              | Contract and a strategy of                 | P 0-                                       |
| inogo Galendes   12 George Mage   als Hillins   au Barle | renn 📅 komun 🖏 beslacks: 🖏 helmetaanvalt 🛸 104an-tage 🗌 tappe 🦉 1002-00 😏 400 😼 kest 📷 tap | engelegel 🕅 Thus TUIT 😋 Coursenage : 🐨 TOP | şəFicit 🧮 Abenductus ( d.b.Partur          |
| NOB                                                      | Atter Manner - gesamt                                                                      | 1                                          |                                            |
| Anjuden zum Trager                                       | Aller Young                                                                                |                                            |                                            |
| Personale Austration                                     | What Frauen - 18 order 21 Jahre                                                            | 0                                          |                                            |
| Honpoption der Eineschnung                               | Aller Frauen - 21 urber 25 Jahre                                                           | .0                                         |                                            |
| <ul> <li>Beneuter Parturionèvele</li> </ul>              | Attair Frauen - 35 unter 30 Jahre                                                          | a                                          |                                            |
| Quitilinespret                                           | Atter Fraueri - 30 unter 43 Jahre                                                          | a                                          |                                            |
|                                                          | Atter Fraum - 40 unter 50 Jatre                                                            | 0                                          |                                            |
|                                                          | Alter Trauent - 50 unior 00 Jahre                                                          | a                                          |                                            |
|                                                          | Alter Frauent - 00 under 70.Juhren                                                         | 0                                          |                                            |
|                                                          | After Frauen, 70 Jahre und after                                                           | 0                                          |                                            |
|                                                          | Allar Frauet - present                                                                     | a                                          |                                            |
|                                                          | Mar prarti-Gottina                                                                         |                                            |                                            |
|                                                          | After 18 unter 21 Julie                                                                    | -C                                         |                                            |
|                                                          | Aller 21 unter 25 Julies                                                                   | .0                                         |                                            |
|                                                          | Alter 25 unter 30 Julyie                                                                   | 0                                          |                                            |
|                                                          | Altar: 30 sarbar: 40 Julius                                                                | q                                          |                                            |
|                                                          | Altari 40 Lanter: 50 Julius                                                                | a                                          |                                            |
|                                                          | Alter 50 junter 10 Julter                                                                  | a                                          |                                            |
|                                                          | Alter fill unter 70 Julie                                                                  | 0                                          |                                            |
|                                                          | Alter 70 Jahre and alter                                                                   | 0                                          | 1000 CONTRACTOR 10                         |
|                                                          | Aber Klastan/riten gesant                                                                  | 1                                          | Bedingung                                  |
|                                                          | Herriffung G.A.D.                                                                          | Beingarg                                   | sicht sekalt in Geschilder Flemen, freiter |
|                                                          | Vermittane durch Milener / WERV semial & 07 5/34 X8                                        | 1                                          |                                            |
|                                                          | Vernithan durch littener, BEW ormail 6 67 508 X8                                           | 0                                          |                                            |
|                                                          | Vermitten over histories - B/D/ were \$ 5.77 (2010)                                        | 17.<br>A                                   |                                            |
|                                                          | Vermitting darch bilanear - (1014) genetic 9 07 000 10                                     | 9                                          |                                            |
|                                                          | Variable or day's biblines - Minerperiet for commit 6.07 6/20 VB                           | 0                                          |                                            |
|                                                          | Internet of an Architeren. Brinks here South Methods                                       |                                            |                                            |
|                                                          | Hermony grant in name - Depresarian Social Provinsion                                      | 0 <u>×</u>                                 |                                            |
|                                                          | ventesing durch wanter - watternacteing                                                    |                                            |                                            |
|                                                          | vertratung durch utariner - senarung melen metangic twelige Angelook                       |                                            |                                            |
|                                                          | Verterlang durch barear - collectingung rach ASOGA/G-                                      | 0                                          |                                            |
|                                                          | Vermittung durch Manner - Krankenhaus/Pleho-Ermichtung                                     | 0                                          |                                            |
|                                                          | Vernith and arth Ulivers - Cariolouchid anise Dend                                         | .0                                         |                                            |

Viel Erfolg bei der Dateneingabe.